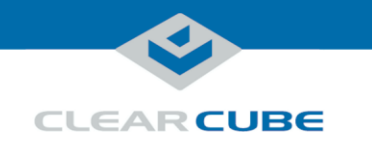

# A6108 Blade PC Quick Start Guide

A6108 components The table and picture below show each major A6108 Blade PC component.

| Number | Part                  | Function                                                                                                    |
|--------|-----------------------|----------------------------------------------------------------------------------------------------|
| 1      | Power button          | Button:                                                                                                    |
|        | and indicator         | Press to power on and power off blade. Press and hold for 3 seconds to force power off.                             |
|        |                       | Indicator:                                                                                                    |
|        |                       | Button is illuminated (solid) when power is on.                                                                     |
|        |                       | Button blinks slowly to indicate blade is in Sleep power state.                                                     |
| 2      | Reset button and      | Button:                                                                                                    |
|        | HDD indicator         | Press to reset blade power.                                                                                         |
|        |                       | Indicator:                                                                                                    |
|        |                       | Button flashes to indicate hard drive activity.                                                                     |
| 3      | USB                   | Dual USB 2.0 port                                                                                                   |
| 4      | Video Access          | Provides access to select video and pull tab for removal from                                                       |
|        | and Pull Tab          | chassis                                                                                                    |
| 5      | Storage drive carrier | Holds up to two storage drives, connecting directly to SATA connectors inside the blade. <i>*Note: For hot swap</i> |

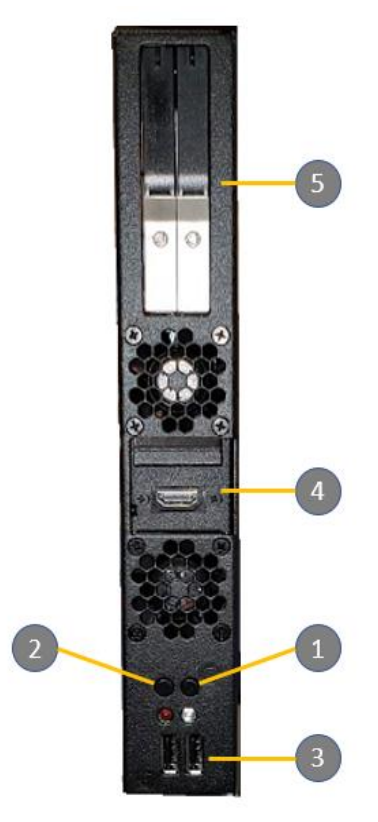

Figure 1. The A6108 Blade PC components

Page 1 of 13

P/N G0200185 Rev A, 1.0.12.19.2016

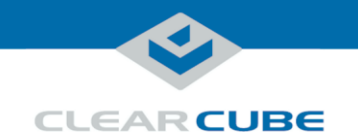

## Introduction

| About this | This quick start guide shows the components and features of A6108 Blade PCs; how to install |
|------------|---------------------------------------------------------------------------------------------|
| guide      | and remove blades from an A-series chassis; how to view pre-OS video; how to implement      |
| 0          | Intel® AMT; and provides references to additional information about A-series blades, A-     |
|            | series chassis, and to information about using PCoIP <sup>®</sup> technology.               |

A6108 overview A6108 blades are 6U high, single-slot blades that mount in an A3100 chassis. The A3100 chassis provides power, network interfaces, and a USB port for each blade.

The picture below shows zero clients connected to A6108-series blades in an A3100 chassis.

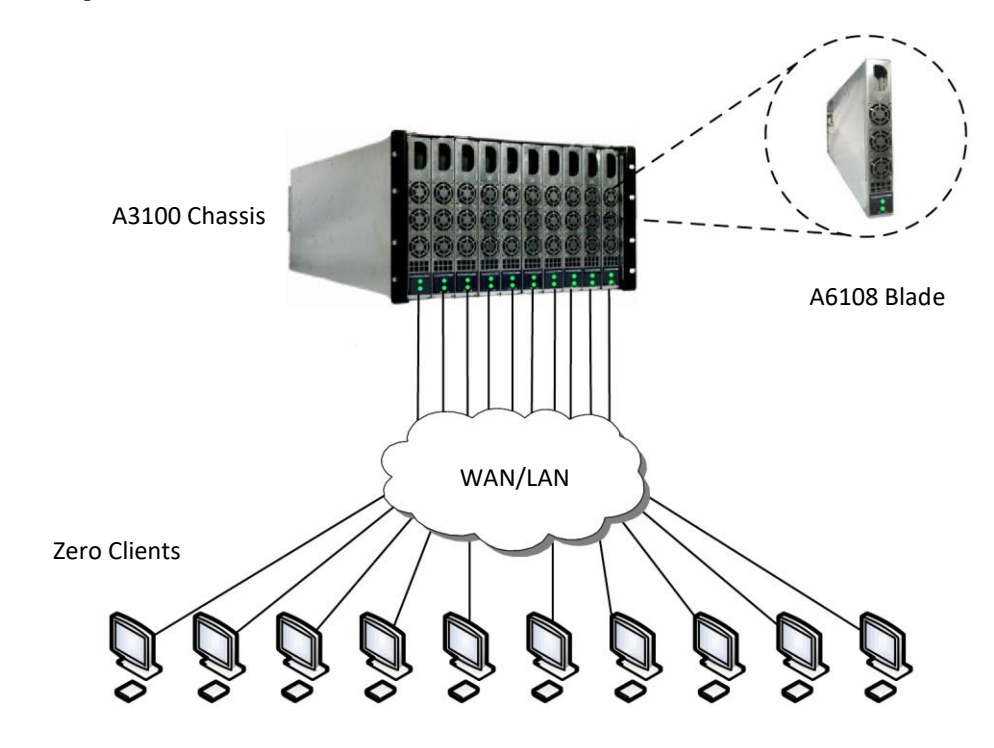

Figure 2. An example deployment of A6108-series blades and zero clients

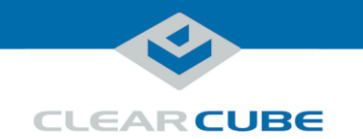

#### **Power management**

| Power on and power off | The power button is located on the top portion of the front panel, shown as 1 in Figure 1 on page 1.                                                                                 |  |  |
|------------------------|----------------------------------------------------------------------------------------------------|--|--|
|                        | • <b>Power on:</b> After inserting a blade in a chassis or connecting power for configuration outside of a chassis, press the <b>power button</b> to power on the blade.             |  |  |
|                        | <b>Result:</b> The blade powers on and the power indicator (1) is illuminated.                                                                                                    |  |  |
|                        | • <b>Power off:</b> Press and hold the <b>power button</b> for about 3 seconds to power off a blade.<br><b>Result:</b> The blade powers off and the power indicator (1) turns off.   |  |  |
| Reset power            | The reset button is located on the bottom portion of the front panel, shown as 2 in Figure 1 on page 1.<br>When a blade is powered on, press the <b>reset button</b> to reset power. |  |  |
|                        | <b>Result:</b> The blade powers down, the power indicator (1) turns off, and the blade powers on again.                                                                              |  |  |

#### Storage drives and carrier

About blade storage drives A6108 blades use carrier free hot swappable bays for drives—such as hard disk drives (HDD), solid state drives (SSD), self-encrypting drives (SED), and hybrid drives (SSHD).

**NOTE:** A6018 blades does support hot-swap replacement of drives. When hot swapping hard drives, make certain that the OS drive is not removed..

Storage drives do not require power cables or data cables when inserting in bays. Power and data connectors are housed inside the blade—insert and fully seat the carrier and fasten with screws.

The picture below shows the storage drive carrier.

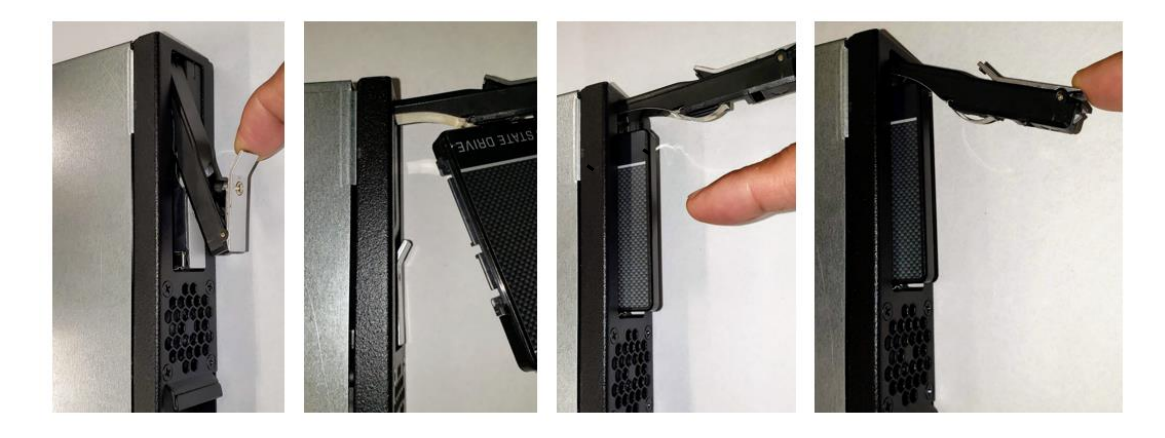

Continued on next page

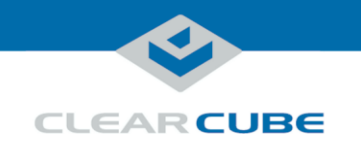

#### Storage drives and carrier, Continued

**Drive order** The picture below shows how storage drives are ordered in the storage drive carrier.

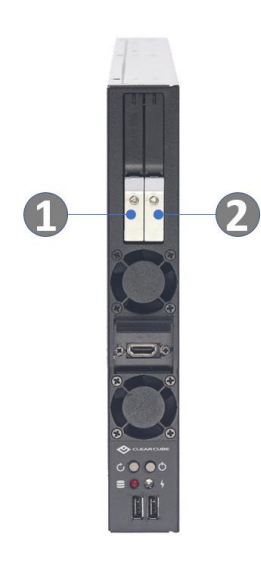

Figure 3. Drive order in the storage drive carrier

**Hot Swap** 

The A6108e supports hot swap for the drives when enabled in BIOS. To enable the function use the following steps.

1. While booting the system press the <Alt>-<F3> combination to enter BIOS expert mode.

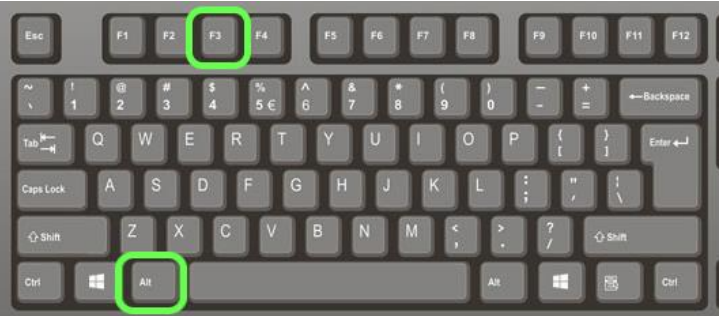

2. In the main BIOS menu set BIOS Menu Expert Mode to enabled

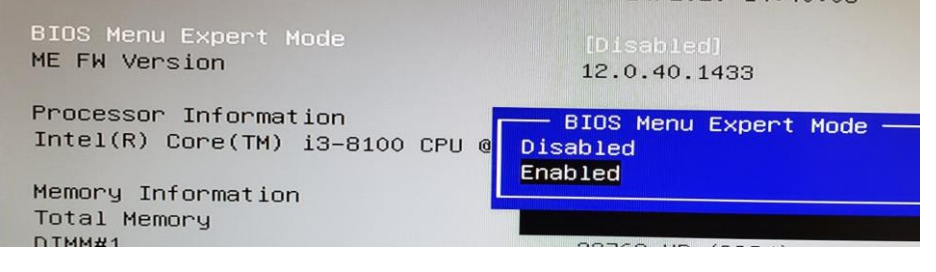

Page 4 of 13

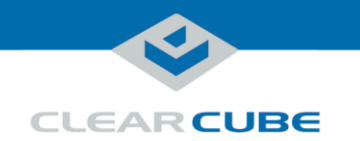

3. In the Chipset menu, choose PCH-IO Configuration

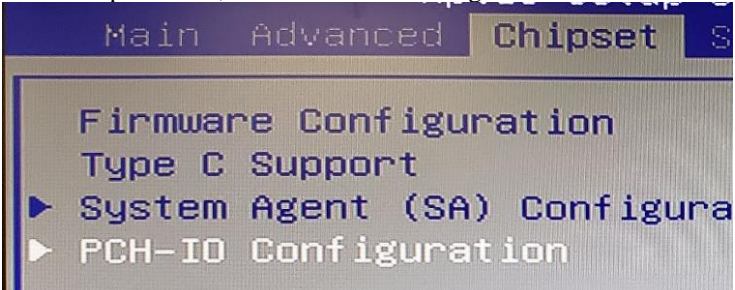

4. Select SATA and RST Configuration menu option

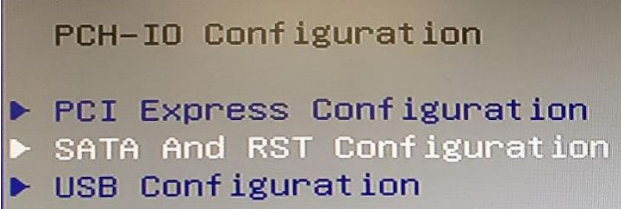

5. For SATA1 and SATA2 choose the Hot Plug option needed for your environment

SATA1 Software Preserve Port O Hot Plug Configured as eSATA External Spin Up Device Empty Unknown Hot Plug — Disabled Enabled

6. Press F4 to Save and Reset the device.

Page 5 of 13

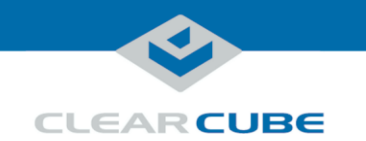

# Installation in A3100 chassis

Inserting and<br/>removingThe A3100 chassis (shown in Figure 2, above) provides redundant power, network ports (Ethernet<br/>and dedicated PCoIP), and a USB port for all blades in a chassis.

The table below shows how to install and remove an A6108 blade from an A3100 chassis.

| Step | Action                                                                                                    |  |  |
|------|----------------------------------------------------------------------------------------------------|--|--|
| 1    | Open the chassis <b>front bezel</b> by pressing in on the <b>latch</b> on the upper-right side of the chassis.                                                                                                |  |  |
|      | <b>NOTE:</b> When pressing the latch to open the front bezel, hold the bezel with one hand to ensure that the bezel does not fall.                                                                            |  |  |
| 2    | From the top, pull the <b>bezel</b> toward you and lift up to remove it.                                                                                                    |  |  |
| 3    | Hold the blade so the <b>D-shaped handle</b> in the front of the blade is upright and is facing you. Align the <b>blade</b> with the <b>top and bottom guides</b> in the chassis and slowly insert the blade. |  |  |
|      | <b>Result:</b> When fully seated, the blade is flush with the front edge of the bottom guide bracket.                                                                                                    |  |  |
|      | <b>NOTE:</b> There is slight resistance when blade connectors are inserted into backplane connectors.                                                                                                    |  |  |
| 4    | Replace the <b>bezel</b> after inserting your blades.                                                                                                    |  |  |
| 5    | Optionally, press the <b>power button</b> on the front panel to power on the blade.                                                                                                    |  |  |
| 6    | To remove a blade after powering down, pull gently on the <b>finger pull handle</b> until the blade slides out of the chassis.                                                                                |  |  |
|      | <b>NOTE:</b> Support both ends of the blade when you remove it completely from the chassis. Remember to replace the chassis front bezel.                                                                      |  |  |

Continued on next page

Page 6 of 13

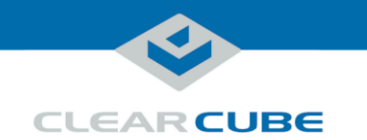

## Installation in A3100 chassis, Continued

| Additional steps | The list below shows some additional deployment and setup steps you can take.                                                                           |
|------------------|----------------------------------------------------------------------------------------------------|
|                  | • Insert Ethernet cables in the network ports located on the rear of the chassis.                                                                       |
|                  | <b>NOTE:</b> All network ports on the rear of the A3100 chassis (shown in the figure below) are active, though not all indicator LEDs are illuminated.  |
|                  | • Install an operating system image appropriate for your environment.                                                                                   |
|                  | <b>NOTE:</b> Custom images for ClearCube blades have specific requirements. Be sure to see the technical bulletin specified below for more information. |

• Set mass storage lockout on PCoIP host cards, which enables you to prohibit or restrict the use of USB-based mass storage devices (such as flash drives) on ClearCube blades.

#### A3100 Chassis Ports and Protocol Support

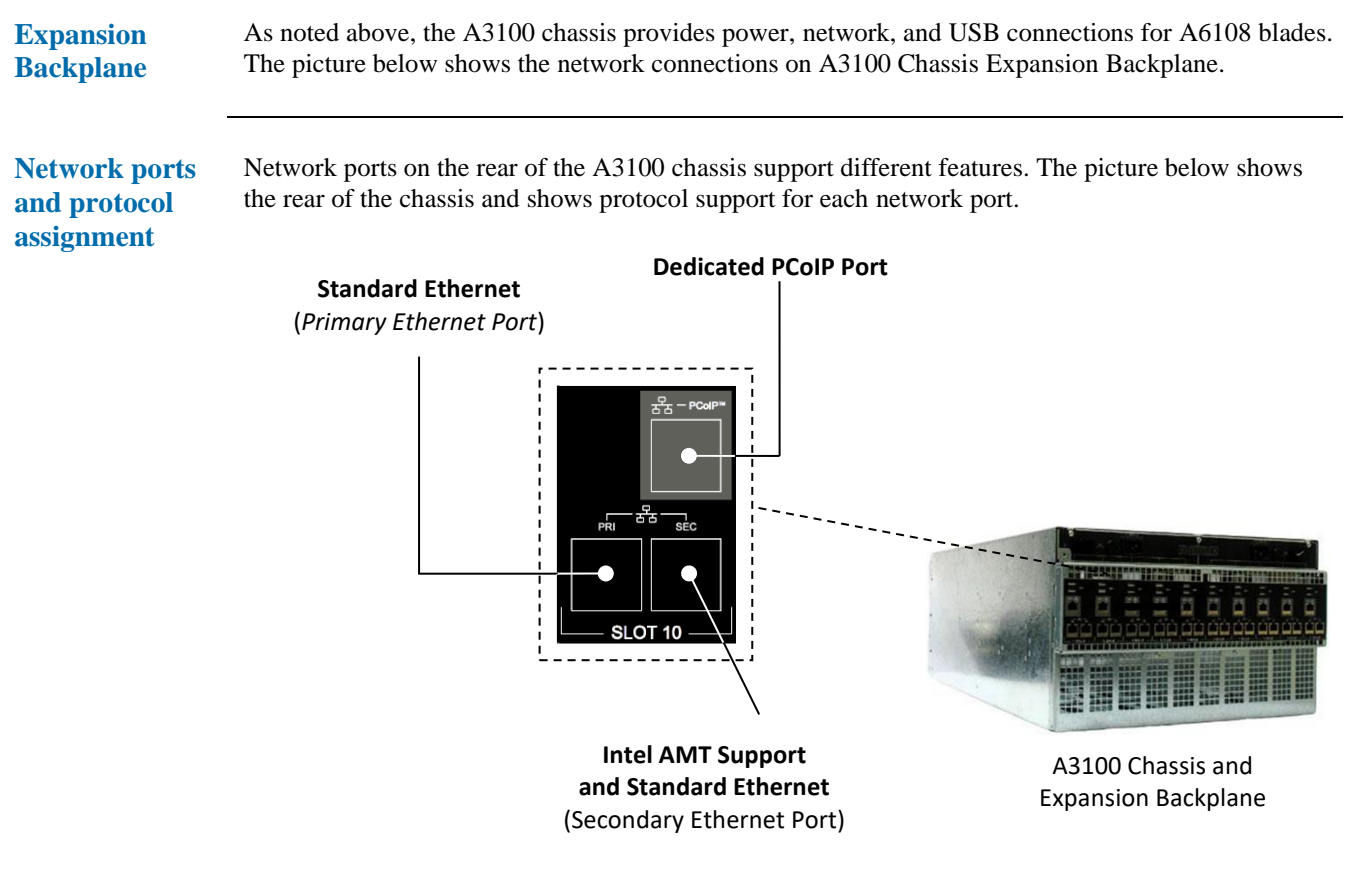

Figure 4. The A3100 chassis and Expansion Backplane

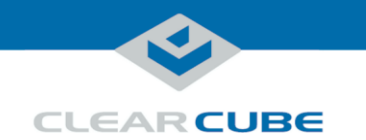

# BIOS and pre-OS video for configuration and imaging

| About pre-OS<br>video | In the A6108 architecture, host cards with PCoIP technology support local video and USB access at the front of the blade. |                                                                                                    |
|-----------------------|----------------------------------------------------------------------------------------------------|----------------------------------------------------------------------------------------------------|
|                       | To access A6<br>monitor direc<br>additional po                                                                            | 108 pre-OS video (such as BIOS setup utility screens), the easiest method is to attach a tty to the front of the blade and use the two USB ports for keyboard and mouse. If rts are needed, a USB hub is supported.                                                                                                    |
|                       | NOTE:                                                                                                    | If you are updating the BIOS, be sure to see " <u>Flashing the motherboard</u><br><u>BIOS</u> " <u>below</u> .                                                                                                    |
|                       | Alternatively<br>screens after<br>(Intel® AMT                                                                             | , you can use Intel <sup>®</sup> Active Management Technology (Intel <sup>®</sup> AMT) to view BIOS configuring Intel AMT on the blade (see " <u>Using Intel® Active Management Technology</u> ")" <u>below</u> ).                                                                                                    |
|                       | As a second a before the bo                                                                                               | alternative, you can access the BIOS via PCoIP provided a connection can be established ot sequence starts.                                                                                                    |
| Before you<br>begin   | These section chassis, make                                                                                               | as assume that you are configuring an A6108 blade outside of a chassis. From inside a e sure all network and power cables are attached to the chassis.                                                                                                    |
|                       | Before you begin, be sure to have                                                                                         |                                                                                                    |
|                       | • Ethernet cables                                                                                                    |                                                                                                    |
|                       | • a standard 120 V computer power cable (IEC 60320 C13 connector with NEMA 5-15 inlet)                                    |                                                                                                    |
|                       | • a DisplayPort <sup>®</sup> monitor, video cables, and power cables                                                      |                                                                                                    |
|                       | • a USB keyboard and a mouse, and                                                                                         |                                                                                                    |
|                       | NOTE:                                                                                                    | These instructions assume devices are connected to an imaging network or<br>other network with a DHCP server to provide IP addresses for the blade's<br>PCoIP host card and for the zero client. MAC addresses are specified on<br>labels on the side of the blade and on the zero client. To identify the host<br>card to connect to from the zero client, you might need to consult DHCP<br>tables. DHCP tables should show each device's MAC address and the<br>corresponding IP address assigned to the host card and the client. |
| Connecting            | The table bel                                                                                                    | ow shows how to connect devices to view pre-OS video.                                                                                                    |
| devices               | Step                                                                                                    | Action                                                                                                    |
|                       | 1                                                                                                    | Remove the blade from the chassis as described in " <u>Inserting and removing</u> " on page 6. Place the blade on a stable surface, such as a bench or on the top of a desk.                                                                                                    |
|                       | 2                                                                                                    | Connect a <b>USB keyboard and mouse</b> to USB ports on the front of the blade.                                                                                                    |

Continued on next page

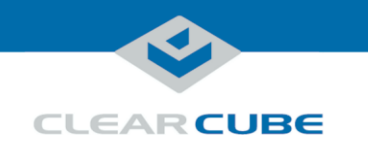

# BIOS and pre-OS video for configuration and imaging, Continued

| Connecting             |      |                                                                                                    |
|------------------------|------|----------------------------------------------------------------------------------------------------|
| devices<br>(continued) | Step | Action                                                                                                    |
| (continued)            | 3    | Connect a monitor to the video connector on the front of the blade.                                                                                                    |
|                        | 4    | Optionally, connect the blade a network or imaging network.                                                                                                    |
|                        |      | If you are imaging from an imaging network, connect an Ethernet cable to the <b>standard Ethernet port</b> on the rear of the blade (this is the <i>bottom-most</i> port when the blade is resting on a table as shown below). Connect the other end of the cable to a switch connected to an imaging network. |
|                        |      | Dedicated PColP   Dedicated PColP   Standard Ethernet                                                                                                    |
|                        | 5    | Connect a power cable to the <b>power connector</b> at the rear of the blade and then plug                                                                                                    |
|                        | 5    | the cable into a power outlet.                                                                                                    |

Next steps: power on devices and view pre-OS video.

Continued on next page

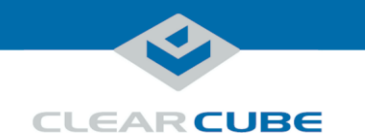

## BIOS and pre-OS video for configuration and imaging, Continued

# Power on and view video

This section assumes the blade is configured as described in the previous section. The table below shows how to create a PCoIP session to view pre-OS video.

| Step | Action                                                                                                    |
|------|----------------------------------------------------------------------------------------------------|
| 1    | Press the <b>power button</b> on the front of the blade to power it on.                                                                                       |
| 2    | The monitor will display the ClearCube boot logo – select the choice needed.<br><del> or <f2> to enter BIOS Setup<br/><f7> to enter boot menu</f7></f2></del> |

**Next steps:** You can now deploy the A6108 blade. See the sections below for important details about A6108 configuration, operation, and maintenance.

#### Flashing the motherboard BIOS

The A6108 BIOS is available from the ClearCube Support site. The BIOS download includes detailed instructions about how to flash the motherboard BIOS. After flashing the BIOS, be sure to remove the AC power cable, clear the CMOS, reconnect AC power, and power on the blade. Return to the BIOS setup screen and press F3 to load default BIOS settings, and then press F4 to save and exit BIOS.

Continued on next page

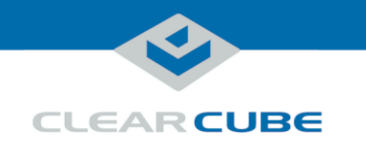

# Using Intel<sup>®</sup> Active Management Technology (Intel<sup>®</sup> AMT)

| About Intel<br>AMT           | Intel AMT enables administrators to manage supported blades remotely (including when blades are powered off) using an AMT management console. |                                                                                                    |
|------------------------------|----------------------------------------------------------------------------------------------------|----------------------------------------------------------------------------------------------------|
|                              | A6108 blades s                                                                                                    | upport Release 12.0 and above.                                                                                                    |
| Requirements                 | The table below                                                                                                    | v details Intel AMT requirements.                                                                                                    |
|                              | BIOS settings                                                                                                    | <b>s</b> Blades that are managed remotely using Intel AMT must have settings enabled in the Intel AMT BIOS extension (see the sections below for information).                                                           |
|                              | Management<br>Console                                                                                                    | Administrators must manage AMT devices using an AMT management console,<br>which can be browser based or be installed on a system. Installation requirements<br>vary depending on the AMT management console you choose. |
|                              |                                                                                                    | There are many management consoles available, such as the Intel browser-based utility, VNC <sup>®</sup> Viewer Plus, and Spiceworks <sup>®</sup> . Be sure to choose a console that supports your management objectives. |
|                              | Network                                                                                                    | The A3100 chassis supports Intel AMT through the <i>primary</i> Ethernet port only.<br>See <u>Figure 4</u> and <u>Figure 5</u> above for more information.                                                               |
| Supported<br>features        | A6108 blades s                                                                                                    | upport all Intel AMT features except for KVM over IP.                                                                                                    |
| Default login<br>credentials | <ul><li>The list below shows default Intel AMT credentials:</li><li>Default Intel AMT password is admin.</li></ul>                            |                                                                                                    |
|                              | <b>NOTE:</b> Change this password immediately after first login.                                                                              |                                                                                                    |
|                              | • Default Intel AMT user is admin.                                                                                                    |                                                                                                    |
| Accessing Intel<br>ME BIOS   | Intel AMT setti<br>by default in A-                                                                                                    | ngs are located in the Intel Management Engine BIOS extension. Intel AMT is enabled -series blades.                                                                                                    |
| extension                    | NOTE: The matrix                                                                                                    | hough AMT is enabled, you must activate network access to enable<br>anagement console connections (see "Activate Network Access" below).                                                                                 |
|                              | To access the BIOS extension:                                                                                                    |                                                                                                    |
|                              | Step                                                                                                    | Action                                                                                                    |
|                              | 1                                                                                                    | Remove the blade from the chassis and configure as shown in " <u>BIOS and pre-OS</u> video for configuration and imaging" <u>above</u> .                                                                                 |
|                              | 2                                                                                                    | Power on the blade.                                                                                                    |
|                              |                                                                                                    |                                                                                                    |

Continued on next page

Page 11 of 13

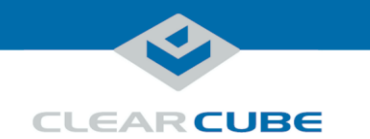

# Using Intel® Active Management Technology (Intel® AMT),

Continued

Accessing Intel ME BIOS extension (continued)

| Step | Action                                                                                                    |
|------|----------------------------------------------------------------------------------------------------|
| 3    | Press <b>CTRL</b> + <b>P</b> during startup (this is the same time you would press, for example, DEL to display the BIOS setup utility).                                                                                                    |
| 4    | Use the keyboard to select <b>MEBx Login</b> and press <b>ENTER</b> . If this is your first time logging in, use the credentials listed in " <u>Default login credentials</u> " <u>above</u> (otherwise, enter your AMT password). Make any changes appropriate for your environment. If your management console requires a user name to perform Intel AMT commands, use the user name listed above. |

Next steps: Activate network access as shown below to enable management console connections.

#### Activate Network Access

This assumes that devices in your environment use dynamic IP addresses. If devices in your environment use static IP addresses, specify an address in the Network Setup menu in the Intel(R) AMT Configuration menu noted below.

The steps below enable an AMT management console to connect to a blade. Perform these steps on each blade you will manage from an AMT management console.

| Step | Action                                                                                           |  |
|------|--------------------------------------------------------------------------------------------------|--|
| 1    | Log in to the AMT BIOS extension as shown in the section above.                                  |  |
| 2    | Select Intel(R) Standard Manageability Configuration and press ENTER.                            |  |
| 3    | Select Activate Network Access and press ENTER.                                                  |  |
|      | <b>Result:</b> A message is displayed. Press <b>Y</b> on your keyboard.                          |  |
| 4    | Press <b>ESC</b> to return to the main menu.                                                     |  |
| 5    | Select <b>MEBx Exit</b> and press <b>ENTER</b> . Continue by pressing <b>Y</b> on your keyboard. |  |
|      | <b>Result:</b> The blade boots to the operating system.                                          |  |
| 6    | Power off the blade and return it to an A3100 chassis.                                           |  |
|      |                                                                                                  |  |

You can now use an AMT management console to perform AMT operations on the blade during any power state.

To access the Intel<sup>®</sup> Active Management Technology Web interface from a supported browser, enter the IP address of the blade's primary network interface and port 16992 in the following format (including the final forward slash): **http://nnn.nnn.nnn:16992/**, where *nnn.nnn.nnn* is the device's IP address. If you have not changed the default user, use the name shown in "Default login credentials" above.

For more information

See Intel<sup>®</sup> Active Management Technology (Intel<sup>®</sup> AMT) Start Here Guide, available at www.intel.com. To find the document, search for the title shown above.

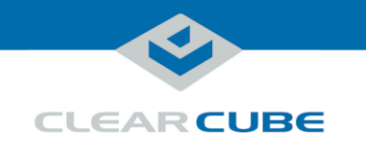

# **Related information and Support**

**Related** information The table below shows documents about A6108 configuration, operation, and maintenance topics.

# For information about ...See ...Creating custom operating system imagesTech Bulletin TB00265, Operating System<br/>Image RequirementsBlade and chassis setup, operation, upgrades,<br/>and maintenanceA-Series Blade and Chassis User's GuidePCoIP device configuration and administrationPCoIP System User's Guide

All documentation is located at http://www.clearcube.com/support/.

Contacting Support

| Web       | www.clearcube.com/support/ |
|-----------|----------------------------|
| Email     | support@clearcube.com      |
| Toll-free | (866) 652-3400             |
| Direct    | (512) 652-3400             |

**WEEE Disposal Guidelines** 

In the European Union, this electronic product falls under the European Directive (2002/96/EC) WEEE. When it reaches the end of its useful life or is no longer wanted, it should not be discarded with conventional waste, but disposed of at an approved designated recycling and/or treatment facility. Laws are different in each country, so please check with your local authorities for proper disposal instructions. For assistance, contact ClearCube at recycle@clearcube.com.

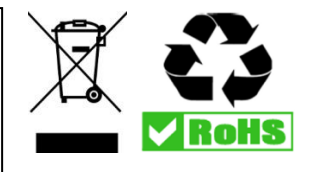

Page 13 of 13